Espace pédagogique de l'académie de Poitiers > Collège Jean Moulin de Barbezieux > Utiliser les Services Numériques > Pour les parents

https://etab.ac-poitiers.fr/coll-barbezieux/spip.php?article1112 - Auteur : Mme Roche

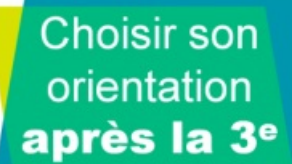

Parents de 3ème. ETAPE 1. Remplir la fiche de dialogue en ligne

## Descriptif :

Démarche à réaliser de préférence avant le 11 février pour solliciter l'aide des professeures principales, sinon Démarche à réaliser avant le lundi 28 février 2022 pour les services administratifs.

| Sur la page d'acc                                                              | cueil du site du collège, cl                                                                                                    | iquez dans le bandeau                                                                                                    | a droite sur SERVICE                                                                               | S EN LIGNE Cliquez   |
|--------------------------------------------------------------------------------|----------------------------------------------------------------------------------------------------|----------------------------------------------------------------------------------------------------|----------------------------------------------------------------------------------------------------|----------------------|
|                                                                                |                                                                                                    | OSE (Eleve el Pareni                                                                                                    | - responsable legal)                                                                               |                      |
| Entrez vos identifia<br>En cas de problèm<br>En cas de problèm<br>45 78 19 88) | ants<br>ne, cliquez sur "Je n'ai pa<br>ne persistant, rapprochez "                                                                                                    | s de compte" et suivez<br>vous du secrétariat du                                                                                                    | la procédure<br>collège qui (re)initialise                                                         | era votre compte (05 |
|                                                                                | EduConnect                                                                                                    |                                                                                                    | + Changer de profil                                                                                |                      |
|                                                                                | Le compte ÉduConnect peut<br>donner accès :<br>• au dernaches en ligne, correr la fiche<br>de borne, etc:<br>• au farmatique de travail (ENT);<br>• au farmt sochaie.                                                                                                    | A Representant Mpd<br>Je me connecte avec mon of<br>Identifiant<br>Identifiant au format p.nomXX<br>Mot de passe<br>Je mi past<br>Je mi past                                                                                                    | ompte ÉduConnect<br>Identifiant outsid? +<br>Mot de passe outsid? +<br>@<br>nvector<br>de compte + | ail.                 |
|                                                                                | Auna Advances Investore + /                                                                                                    | AN MOULIN                                                                                                    | <b>2</b> * 2 *                                                                                     |                      |
|                                                                                | Vie accentration de la construction de la construct | Informations  In data and a second second se | Mes courriels i-Cart                                                                               |                      |

Cliquez dans la partie gauche sur l'icône "PORTAIL DES TELESERVICES"

URS "DRÔLES DE MATHS"

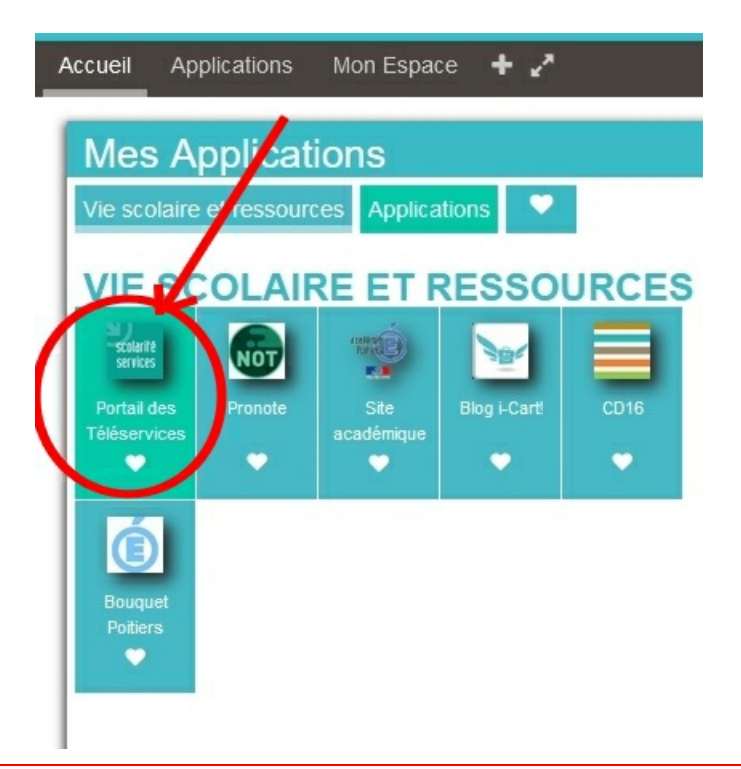

Sur cette page, il suffit de sélectionner dans le menu à GAUCHE, Orientation

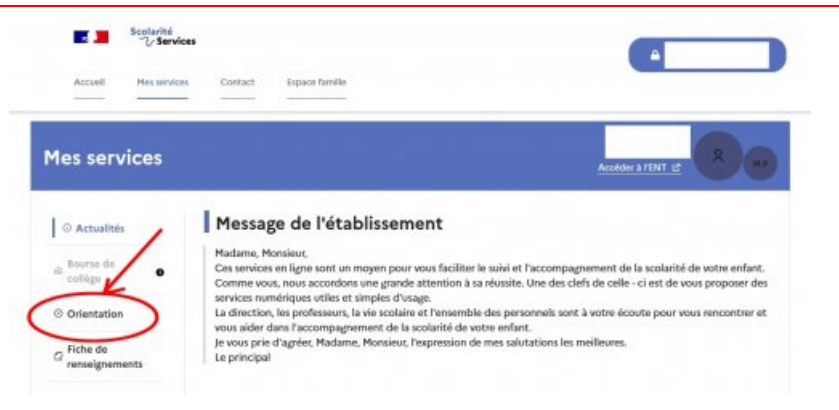

## Cliquez sur "JE SAISIS LES INTENTIONS D'ORIENTATION"

| © Actualités<br>de Bourse de collége • | Phase provisoire<br>Intentions<br>Courant 1 <sup>er</sup> semestre                                                                  | Phase provisoire<br>Avis provisoires<br>Après le conseil de<br>classe du 1 <sup>er</sup> semestre             | Phase définitive<br>Chois définitifs<br>Courant 2 <sup>d</sup> semestre | Phase définitive<br>Propositions<br>Après le conseil de<br>classe du 2 <sup>d</sup> semestre |
|----------------------------------------|----------------------------------------------------------------------------------------------------|----------------------------------------------------------------------------------------------------|-------------------------------------------------------------------------|----------------------------------------------------------------------------------------------|
| © Orientation                          |                                                                                                    |                                                                                                    |                                                                         |                                                                                              |
| C Fiche de renseignements              | <ul> <li>2<sup>de</sup> générale et technologiqu</li> <li>2<sup>de</sup> professionnelle ;</li> </ul>                               | n voies d'orientation parmi les p<br>ie ;                                                                     | ossibilités suivantes :                                                 |                                                                                              |
| a Paiement des factures                | <ul> <li>1<sup>th</sup> année de CAR.</li> <li>Le conseil de classe du premier<br/>défensemble!</li> </ul>                          | r semestre indiquera pour chaqu                                                                               | e voie d'orientation demandée s                                         | on avis (favorable, réservé ou                                                               |
| Ulwret scolaire du<br>CP à la 3e       | Vous pourrez consulter l'avis d<br>Les intentions d'orientation et<br>prépare le choix définité.<br>Pour préparer son projet d'orie | u conseil de classe et en accuser<br>les avis provisoires du conseil de<br>intation votre enfant peut s'infor | réception.<br>classe sont indicatifs et sort le c<br>mer :              | fébut d'un dialogue qui                                                                      |
|                                        | au CDI et au CIO ;     aus la cita da l'Onices et :                                                                                 |                                                                                                    |                                                                         |                                                                                              |
|                                        | sur le site de l'Oristep (; ;                                                                                                    |                                                                                                    |                                                                         |                                                                                              |

Cliquez sur "AJOUTER UNE INTENTION" et cochez votre voeu 1 Recommencez si vous souhaitez en exprimer d'autres

| zeil Mez servicez                                                                                              | Contact Eppon familie                                                                                                    |
|----------------------------------------------------------------------------------------------------|----------------------------------------------------------------------------------------------------|
| © Actualitás                                                                                                   | Intentions d'orientation                                                                                                    |
| a Bourse des 🔹 🔹                                                                                               | Premier semestre :<br>DEMANDE(S) DES REPRESENTANTS LEGAUX / Intention(s) d'orientation.                                                                                                    |
| Orientation     Giche de     renseignements     Palement des     Dictures     Urret scalaire de     CP à la 3e | Vous devez valider vos intentions afin qu'elles soient prises en compte.     Vous devez objetoiennent sait ves voie d'orientation.     Vous gevez en saini jangv'à 3.     Leur ordre d'affichage correspond à votre ordre de préférence.     (* Nous sochaitons pour la rentrée prochaine : |
|                                                                                                    | Annuler Valider les intentions                                                                                                    |

|   | ATTENTION : à     | la fin, pensez à cliquer sur "VALIDEZ LES INTENTIONS" pour finaliser la procédure                                                |  |
|---|-------------------|----------------------------------------------------------------------------------------------------|--|
| Р | ortfolio          |                                                                                                    |  |
|   |                   | Choisir son<br>orientation<br><b>après la 3</b> °                                                                                |  |
|   | <b>Á</b> Académie | Avertissement : ce document est la reprise au format pdf d'un article proposé sur l'espace pédagogique de l'académie de Poitiers |  |

**É** Académie de Poitiers

Г

Il ne peut en aucun cas être proposé au téléchargement ou à la consultation depuis un autre site.

٦